## झारखण्ड माईनर मिनरल ब्लॉक्स की ई निविदा/ई नीलामी में भाग लेने हेतु SYSTEM CONFIGURATION

झारखण्ड माईनर मिनरल्स ब्लॉक्स की ई निविदा / ई नीलामी में भाग लेने हेतु MSTC Portal के लिए कुछ सिस्टम अहर्ताएं है जो कि समय—समय पर Portal Development के साथ बदलती रहती है। अतः बोलीदारों से अनुरोध है कि ऐसे किसी Updation के लिए वेबसाइट चेक करते रहे।

बिडिंग हेतु आपको कम्प्यूटर सिस्टम संबंधित निम्न आवश्यकताएं है:--

- एक कम्प्यूटर सिस्टम जिस पर इंटरनेट कनेक्शन हो।
- 2. कम्प्यूटर सिस्टम का RAM उसमें Installed Window Version के हिसाब से पर्याप्त होना चाहिए।
- 3. कम्प्यूटर सिस्टम (Desktop/ Laptop) में Windows 7 या उसके ऊपर का Version इन्स्टॉल्ड होना चाहिए।

एमएसटीसी की वेबसाइट सुचारू रूप से Internet Explorer Version 7 या उसके उपर चलती है। आपके कम्प्यूटर सिस्टम पर यदि कोई दूसरा वर्जन इन्स्टाल्ड है तो वेबसाइट को नीचे दिये गये निर्देशानुसार Add करें।

## Tools>Compatibility View Settings>Add our website

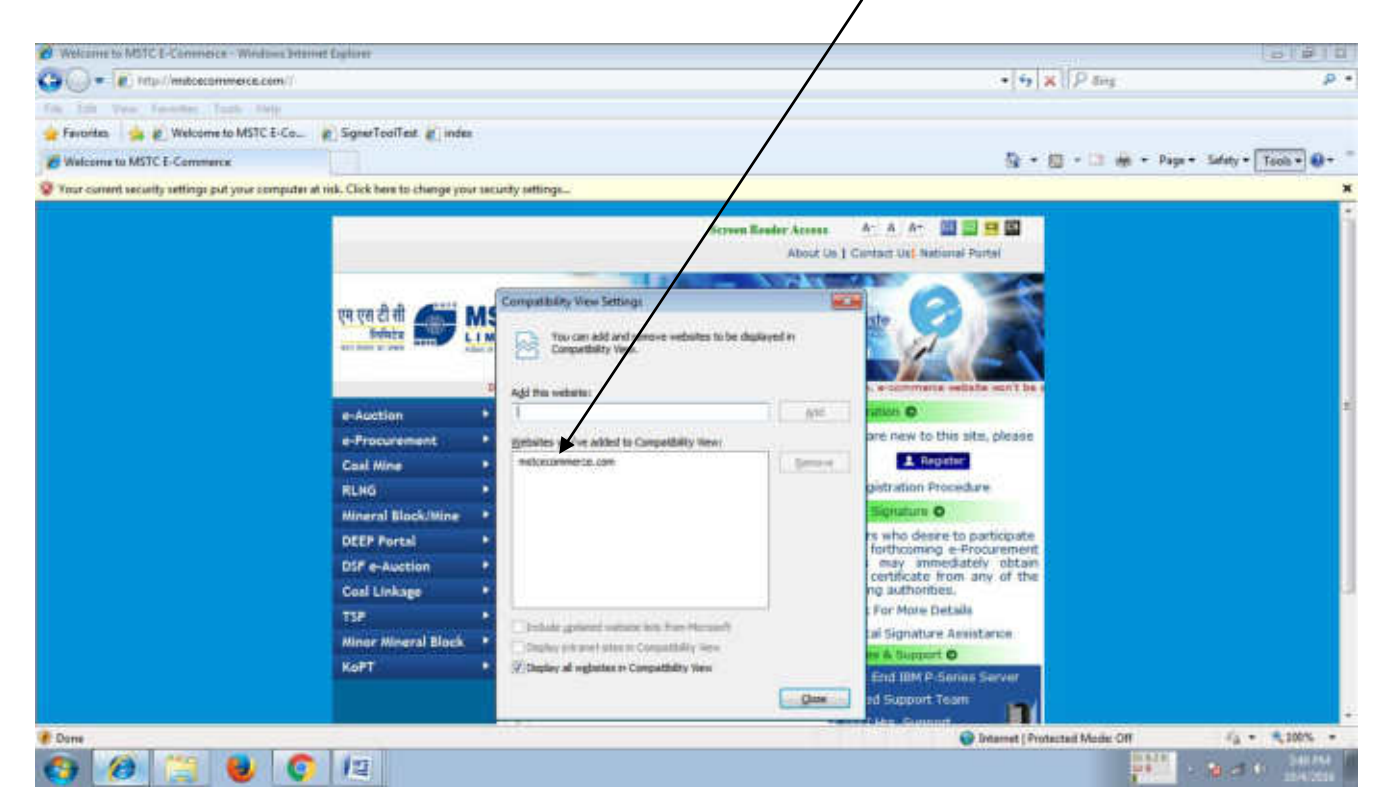

Page 1of9

4. Internet Explorer के सभी Activ X Controls निर्देशानुसार enable करें Tools>InternetOptions>Security>Customlevel>EnableALLActive-XControlsandPlug- ins

| et Ophene - Security At Role                                                                                                   | Security Settings Internet Zop                               |
|----------------------------------------------------------------------------------------------------|--------------------------------------------------------------|
| a Security Privacy Content Connections Programs Advanced                                                                       | Settings                                                     |
| Your security settings put your computer at risk                                                                               | ActiveX controls and plop-ins                                |
|                                                                                                    | Allow previously unused ActiveX controls to run without pron |
| 🦉 🍯 💙 💙                                                                                                    | © Ende                                                       |
| ster                                                                                                    | Allow Scriptlets                                             |
| Internet                                                                                                    | Endle                                                        |
| except those lated in trusted and                                                                                              | Automatic prompting for Active3 controls                     |
| restricted tones.                                                                                                    | O Disable                                                    |
| curity level for this zone                                                                                                    | Jimary and acrest behaviors                                  |
| Parkers.                                                                                                    | C Administrator approved                                     |
| - Your security settings are below the recommended                                                                             | A make                                                       |
| level, putting your computer at an increased risk of<br>online attack.                                                         | *Takes effect after you restart Internet Explorer            |
| <ul> <li>To thange the settings, click Custom level.</li> <li>To use the recommended settings, click Default level.</li> </ul> | Final states where                                           |
|                                                                                                    | Reset to: Modum Reset ment                                   |
| Custom invei Default level                                                                                                    | Pight provide the stain                                      |
| Baust all aroom to default level                                                                                               | (Head-high (det bit)                                         |
|                                                                                                    |                                                              |

5. Custom Settings को यहा से Reset करें। इसे हमेंशा Medium में रखें।

| HOURIN TO POIC & CONTINUES                                                                                                    | Est * EL (-) m * Page * Safety                                                                                                    |
|----------------------------------------------------------------------------------------------------|----------------------------------------------------------------------------------------------------|
| normet security settings put your computer strick. Citit here to during your<br>crimet Optimum - Security All Units. 200                                                                                                    | security settings.<br>Security Settings Internet Zone                                                                                                    |
| neral Security Privacy Content Connections Programs Advanced.                                                                                                    | O toolder                                                                                                    |
| and a spee to view or charge security setting:                                                                                                    | Enable     Deveload repres Activel: controls (not analys)     Deveload (not enable)     Deveload (not enable)     Propert (recommended)     Deveload unsigned Active( controls(not secure)     Deveload unsigned Active( controls(not secure) |
| The core is for bitement velocities,<br>mongst three binds on trusted and<br>restricted some.                                                                                                    | Enable (not secure)     Treade     // States and until Active( confide nut marked as safe for a     Dadds (recommended)     Trubiks (not secure)     Proppt                                                                                   |
| Custom - Vory recordly settings are below the recommoded level, patting your computer at an increased rule at anime attait To change the settings, clob Custom level To use the incremented settings, clob Custom level To use the incremented settings. |                                                                                                    |
| Costors level Default level                                                                                                    | Read to Data                                                                                                    |

/

6. Browsing history में जाकर (Tool> Internet options > General) में सेटिंग को हमेशा Every time I visit the webpage में ही रखें। \

|                                                                                                    | And the Andrew State and the Andrew State and the Andrew State and the Andrew State and the Andrew State and the                                                                                                    |
|----------------------------------------------------------------------------------------------------|----------------------------------------------------------------------------------------------------|
| ar current security settings put your computer at risk. Click here to cha                                                                                                    | ange vour security settings                                                                                                    |
| termet Optimm                                                                                                    |                                                                                                    |
| seneral Security Privacy Content Connections Programs Ad                                                                                                    | varces Tempurary Internet Files and History Settings                                                                                                    |
| Hume page To create home page tabs, type each address on its own I about blank Use current Use default Erowsing history Oekite temporary files, history, cookies, saved passwords and web form information. | Inc. Terro view Internet Files Inclinet Explorer stores copies of webpages, images, and media for faster viewing later. Check of newer versions of stored pages. Exercy time I visit the webpage Exercy time I start Internet Explorer Automatically Never Disk space to use (8:1024/45) (Recommended: 50-25045) 312 |
| Search Change search defaults. Settings                                                                                                    | Current location:<br>C:/Documents and Settings/Administrator/Local<br>Settings/Temporary Internet Files/<br>Move folder                                                                                                    |
| Change how webpages are displayed in Sattings<br>tabs:<br>Appearance<br>Colors Languages Fonts Accessibil                                                                                                   | History     Specify how many days Internet Explorer should save the list     of websites you have visited.     Days to keep pages in history:     Or;     Cancel                                                                                                    |

7. Pop-Blockers को हमेशा Disabled ही रखें।

| me to MSTC E-Commerce                                                        | The test of the test of the test of the test of the test of the test of the test of test of te | Safety • T |
|------------------------------------------------------------------------------|----------------------------------------------------------------------------------------------------|------------|
| irrent security settings put your computer at risk. Click here to change you | ar security settings                                                                                                    | _          |
| et Options - Security ALRisk                                                 | Security Settings - Internet Zone                                                                                                    |            |
| ral Security Privacy Content Connections Programs Advanced                   |                                                                                                    |            |
| Your security settings out your computer at risk                             | Detrings                                                                                                    |            |
| ct a zone to view or change security settings.                               | O Disable                                                                                                    | ĺ.         |
| A A / A                                                                      | Submit non-encrypted form data                                                                                                    |            |
| 💓 🤜 🗸 💟                                                                      | O Disable                                                                                                    |            |
| Internet Local intranet Trusted sites Restricted                             | Enable                                                                                                    |            |
| stes                                                                         | C Prompt                                                                                                    |            |
| Internet Stat                                                                |                                                                                                    |            |
| except those isted in trusted and                                            | O Enable                                                                                                    |            |
| restricted zones.                                                            | Use SmartScreen Filter                                                                                                    |            |
|                                                                              | O Disable                                                                                                    |            |
| Curry level for this zone                                                    | Userdata persistence                                                                                                    |            |
| - Fundame                                                                    | O Disable                                                                                                    |            |
| - Your security settings are below the recommended                           | 🕐 Enable                                                                                                    |            |
| level, putting your computer at an increased risk of                         | Wahriber in terr residenal self rockent tone (an technical and                                                                                                    |            |
| - To change the settings, dick Custom level.                                 | *Takes effect after you restart Internet Explorer                                                                                                    |            |
| - To use the recommended settings, click Default level.                      | and some street of the second second s                                                                                                    |            |
|                                                                              | Reset custom securitys int                                                                                                    |            |
| Custom level Default level                                                   | Reset on Medium-high (default) Reset on ain                                                                                                    |            |
|                                                                              |                                                                                                    |            |
| Reset all zones to default level                                             | OK Cercel                                                                                                    |            |
|                                                                              |                                                                                                    |            |
|                                                                              | PHUS D                                                                                                    |            |

8. डिजिटल सिग्नेचर सर्टिफिकेट हेतु लेटेस्ट ड्राइवर्स ठीक तरह से इन्सटाल्ड होने चाहिए.

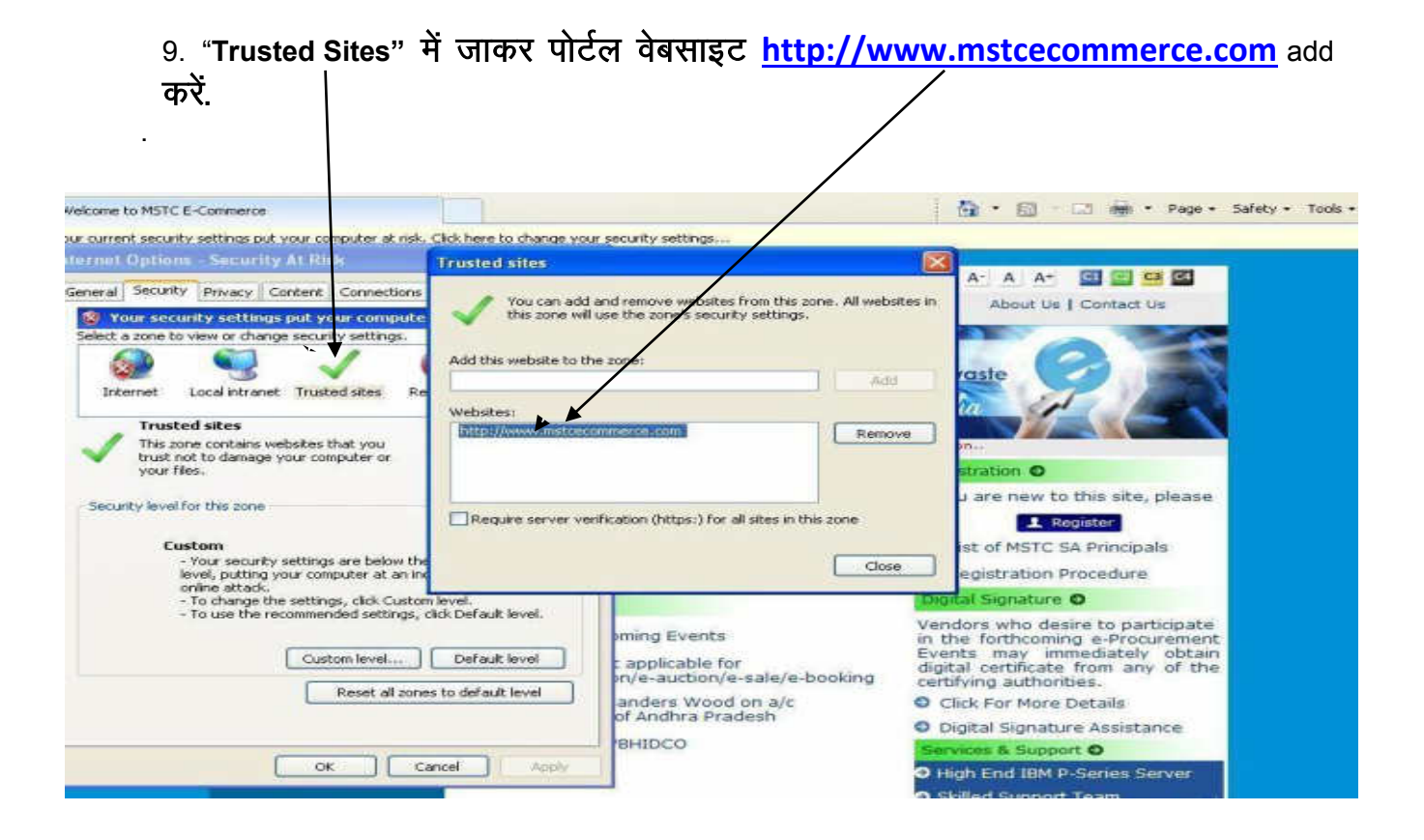

10. यदि आपके कंप्यूटर सिस्टम में एक से अधिक यूजर अकाउंट हैं तो ये सुनिश्चित करें की पोर्टल एक्सेस हेतु आप हमेशा Administrator से ही लॉगिन करें.

11. सिक्योरिटी टैब में जाकर नीचे दिखाए गए तरीके से protected mode के सामने के चेक बॉक्स को हमेशा Uncheck करक़े रखें.

Tools>InternetOptions>Security>"ENABLE PROTECTED MODE".

|         | P. Marine    |               | /                        |                  |          |
|---------|--------------|---------------|--------------------------|------------------|----------|
| General | Security     | Privacy 6     | ontent Connections       | Programs         | Advanced |
|         |              | /             |                          |                  |          |
| Select  | a zone to    | view or chan  | ge security settings.    | ~                |          |
|         |              |               | ~                        | $\mathbf{\circ}$ |          |
| Int     | ernet        | Local intrane | t Trusted stes Re        | stricted         |          |
| 1       | Truste       | distes        | 12                       | sices            |          |
| /       | This zor     | ne contains w | ebsites that you         | Site             | es       |
| ~       | trust no     | to damage     | your computer or         |                  |          |
|         | You ha       | e websites ir | n this zone.             |                  |          |
| Secu    | nty level fi | or this zone  |                          |                  |          |
|         |              |               |                          |                  |          |
|         | Cus          | stom          | -                        |                  |          |
|         |              | To change th  | ne settings, dick Custor | n level.         |          |
|         |              | To use the re | ecommended settings,     | dick Default     | level.   |
|         | ¥            |               |                          |                  |          |
| 88      | Enable P     | rotected Mod  | de (requires restarting  | Internet Exp     | lorer)   |
|         |              |               | Custom level             | Default          | level    |
|         |              |               | Reset all zone           | es to default    | level    |
|         |              |               |                          |                  |          |
|         |              |               |                          |                  |          |

ऊपर बताई गयी सेटिंग्स विधिवत पूरी करने के पश्चात आपके स्क्रीन पर Your current security settings put your computer at risk.Click here to change your security settings यह सन्देश दिखाई देगा. किसी भी सूरत में इसे कभी भी FIX न करें.

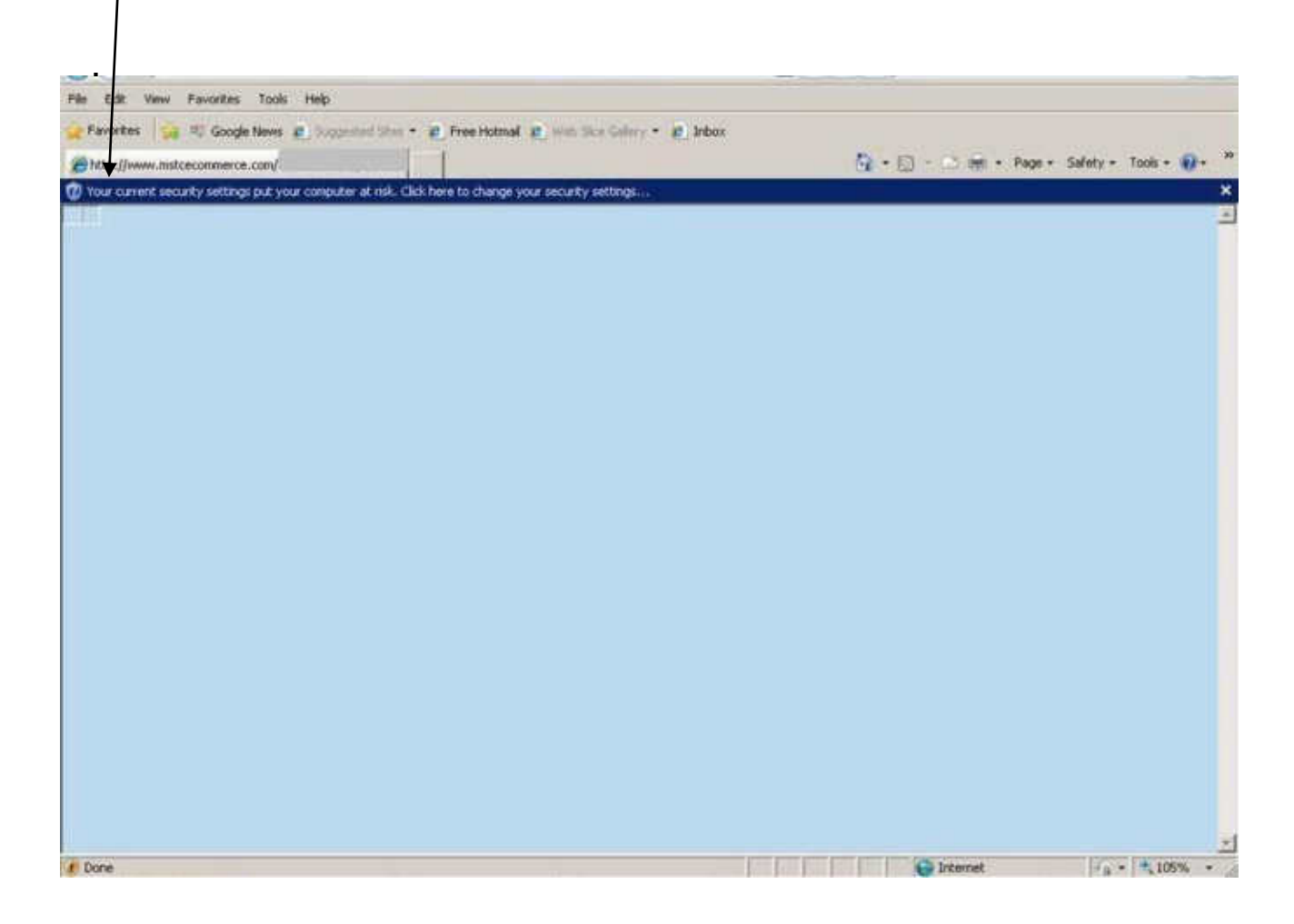

. यदि यह मैसेज नीले रंग के प्रश्न चिन्ह के साथ दिखाई दे रहा हो जैसा की स्क्रीन में दिखाया गया है तो इसका मतलब है की सिस्टम कुछ Add Ons Run करना चाह रहा है. इस हेतु प्रश्न चिन्ह के ऊपर Carsor ले जाकर राईट क्लिक करें एवं नीचे दिखाई गयी विधि से Add On को Add करें।

| File 2.00 /00  | n Fanistes Tools Help                                                                                                    |                                              |
|----------------|----------------------------------------------------------------------------------------------------|----------------------------------------------|
| - Andrew       | Source News () Source States * () Preservational () Source States * () Indust     () Indust     () Indust     () Indust     () Indust     () Indust     () Indust | 🦕 + 🖸 - 🔿 mi + Page + Safety + Tools + 📦 - " |
| Tour surrent a | anality within of use senses at it it.<br>Didden Dudded<br>Sensity Settings at Rol. •<br>Information Ber Help                                                     | *                                            |
|                |                                                                                                    |                                              |
|                |                                                                                                    |                                              |
|                |                                                                                                    |                                              |
|                |                                                                                                    |                                              |
|                |                                                                                                    |                                              |
|                |                                                                                                    |                                              |
|                |                                                                                                    |                                              |
|                |                                                                                                    |                                              |
|                |                                                                                                    |                                              |

Add On रन होने के लिए नीचे दी गयी Pop Up Window खुलेगी जिस पर आपको Run पर क्लिक करना होगा।

| the fife time Percetes Tonis Help            |                                                                                                    |                   |
|----------------------------------------------|----------------------------------------------------------------------------------------------------|-------------------|
| Finvorites 😪 🕫 Google News 🚁 🖘               | gentral liter • g FreeHotmal g web Size Galery • g Inbox                                                                                                   |                   |
| - Phttp://www.nstcecomme x                   | 🗑 Coal Mire Alocation 🔰 - 🛄 - Page - Safeth                                                                                                    | y = Tools = 🕡 = 🤺 |
| Vour current security settings put your comp | auter at risk. Click here to change your security settings                                                                                                 | ,                 |
|                                              |                                                                                                    |                   |
|                                              |                                                                                                    |                   |
|                                              |                                                                                                    |                   |
|                                              |                                                                                                    |                   |
|                                              | Internet Explorer - Security Warning                                                                                                    |                   |
|                                              | Do you want to run this Active# control?                                                                                                    |                   |
|                                              | Name: Microsoft/R License Manager DLL                                                                                                    |                   |
|                                              | Publisher: Microsoft Carporation                                                                                                    |                   |
|                                              | Bun Don't Run                                                                                                    |                   |
|                                              |                                                                                                    |                   |
|                                              | This ActiveX control was previously added to your computer when you installed                                                                              |                   |
|                                              | another program, or when Windows was installed. You should only run it if you<br>trust the publisher and the website requesting R. <u>What's the risk?</u> |                   |
|                                              |                                                                                                    |                   |
|                                              |                                                                                                    |                   |
|                                              |                                                                                                    |                   |
|                                              |                                                                                                    |                   |
|                                              |                                                                                                    |                   |
|                                              |                                                                                                    |                   |
|                                              |                                                                                                    |                   |

डिजिटल सिग्नेचर से Sign In होने में यदि कोई error दिखाये तो address bar में जाकर निम्न address टाईप करेंhttp://www.mstcecommerce.com/auctionhome/mstc/SignerToolTest.jsp इसके पश्चात इस बेटन पर किलक करें।

| http://www.mattecommerce.com/suction/suction/signer/usifiet.jug - Windows Internet Explorer            |                                       |                        |
|----------------------------------------------------------------------------------------------------|---------------------------------------|------------------------|
| C http://www.mdcecommen.com/aution/www/lignerTuil/tat.jpp                                              | • • × P mg                            | P                      |
| e Edit Vew Favortes Touli: Help                                                                        |                                       |                        |
| Favoritas 🛛 🙀 🦉 Walcome to MSTC E-Co 🖉 Signal Fool Fest 👩 index                                        |                                       |                        |
| http://www.mstcecommerce.com/auctionhome                                                               | 🕅 = 🗐 = 🗇 🖷 = Page                    | • Safety • Tools • 📦 • |
| Your current security settings put your computer at risk. Clicil here to change your security settings |                                       | ,                      |
|                                                                                                    |                                       |                        |
| Dens                                                                                                   | 🖉 Trusted since   Protected Made: Off | (A + \$100% +          |

## **For Java Configuration**

Java Configuration हेतु Control Panel में जाकर Java पर क्लिक करें। तत्पश्चात Security tab में क्लिक करें। Java 7 हेतु Security level को "High" में रखे

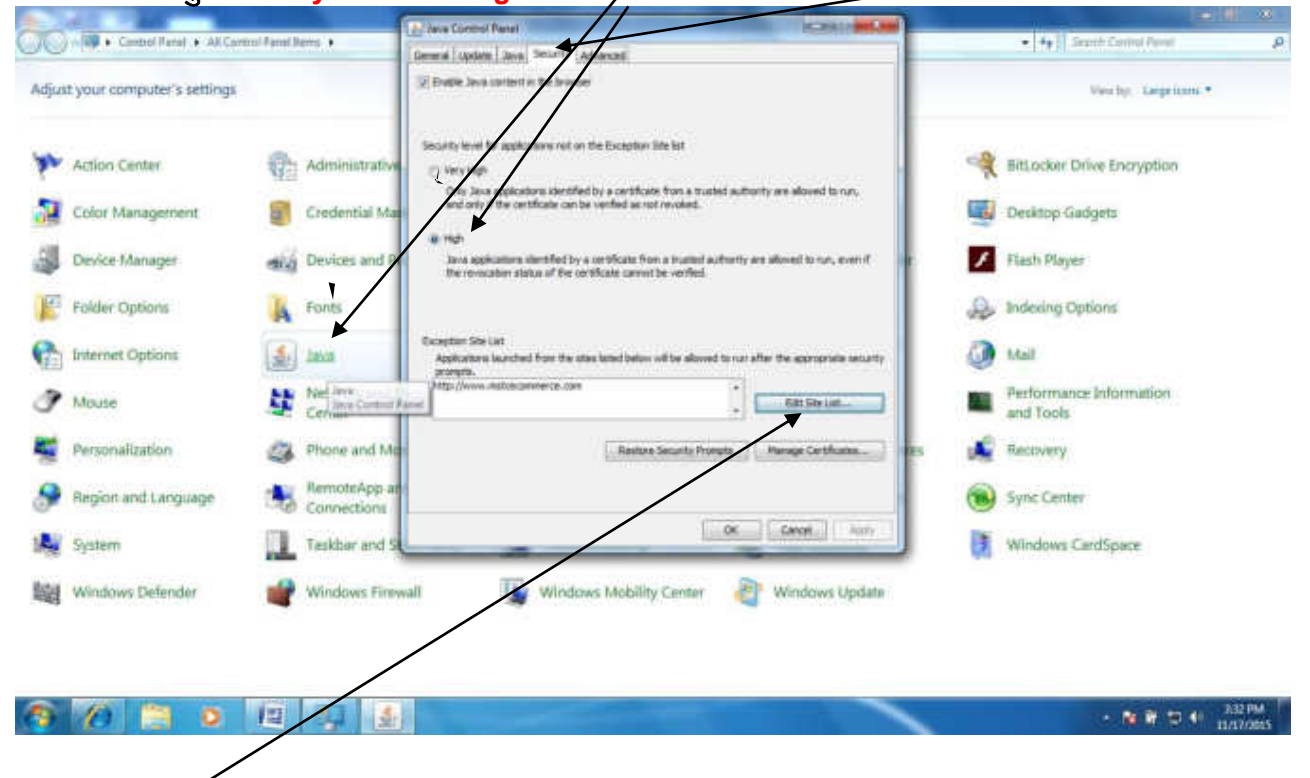

Edit Site List में जाकर http://mstcecommerce.com को add कर OK Button पर क्लिक करें।

| Compol Pariat + All Can                                                                                        | tool Farred 3 | erris • | and Java Control Panet                                                                                                    | <                      |                          |              | Fy    Search Control Parent          |
|----------------------------------------------------------------------------------------------------|---------------|---------|----------------------------------------------------------------------------------------------------|------------------------|--------------------------|--------------|--------------------------------------|
| djust your computer's settings                                                                                 |               |         | Devental Lipitale Java Security Advand                                                                                                    | etan                   |                          |              |                                      |
| Action Center                                                                                                  | -             | Admi    | Security level for applications not on the Exception Site list.                                                                                                    | whed from the sites i  | and being and being the  | Clonuria     | ter the appropriate seconds          |
| Color Management                                                                                               |               | Crede   | Only Jeve applications denothed by a certificate from a true and only if the certificate can be verified as not revailed.                                                                                                    | - nelazonnerazion      | 8                        | $\checkmark$ |                                      |
| Device Manager                                                                                                 | -             | Devic   | <ul> <li>top:</li> <li>Save applications identified by a certificate from a trusted as<br/>the rescalate status of the certificate cannot be writed.</li> </ul>                                                                                                    | ITTP protocole are car | undered a security risk. |              | Add                                  |
| Folder Options                                                                                                 | A             | Fonts   | Viti record                                                                                                    | nand using HTTPS at    | is where available.      |              |                                      |
| Internet Options                                                                                               | 4             | Iava    | Exception Site Lat<br>Applications launched from the atles lated below will be also ed to run of an the ag                                                                                                    | promate security       | -                        |              | Canal Canal                          |
| Mouse                                                                                                    | 肆             | Netw    | Protection<br>Protection and celebration of come                                                                                                    | Sie Lat.               | introls                  |              | Performance Information<br>and Tools |
| Personalization                                                                                                | 4             | Phone   | Restore Security Promption                                                                                                    | Certificates           | nd Features              |              | Recovery                             |
| Region and Language                                                                                            | 15            | Remo    |                                                                                                    |                        | ognition                 | ۲            | Sync Center                          |
| System                                                                                                    |               | Teskt   | Cox Cox                                                                                                    | 10 ( Ann               | nts                      | (A           | Windows CardSpace                    |
| and a second second second second second second second second second second second second second second second | -0            | 1.22    | The second second secon | thindour i             | in date.                 |              |                                      |

🔊 💋 📋 o 💷 🐺 🛓

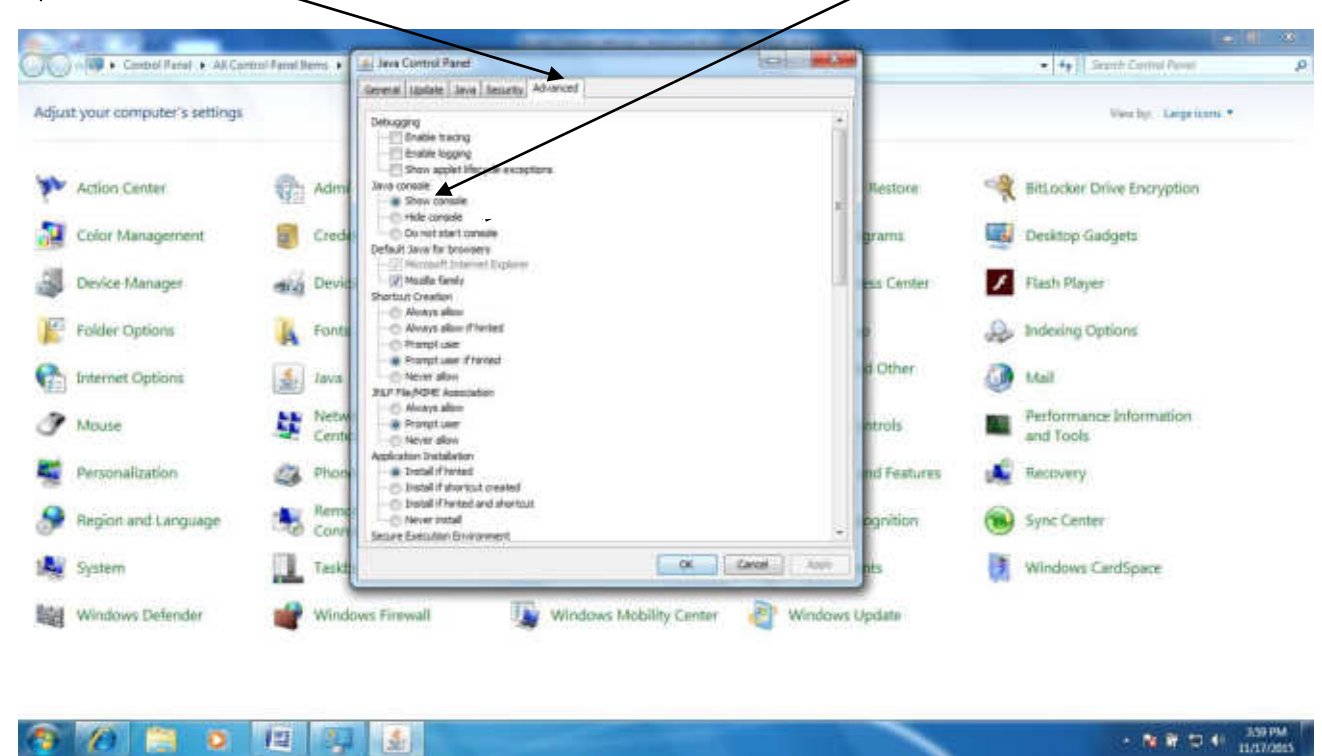

तत्पश्चात Advanced tab में क्लिक करें। Java Console में Show console option को select करें।

इसी pop up window में नीचे जाकर Miscellaneous में Place Java Icon in the systems Tray को select करें।

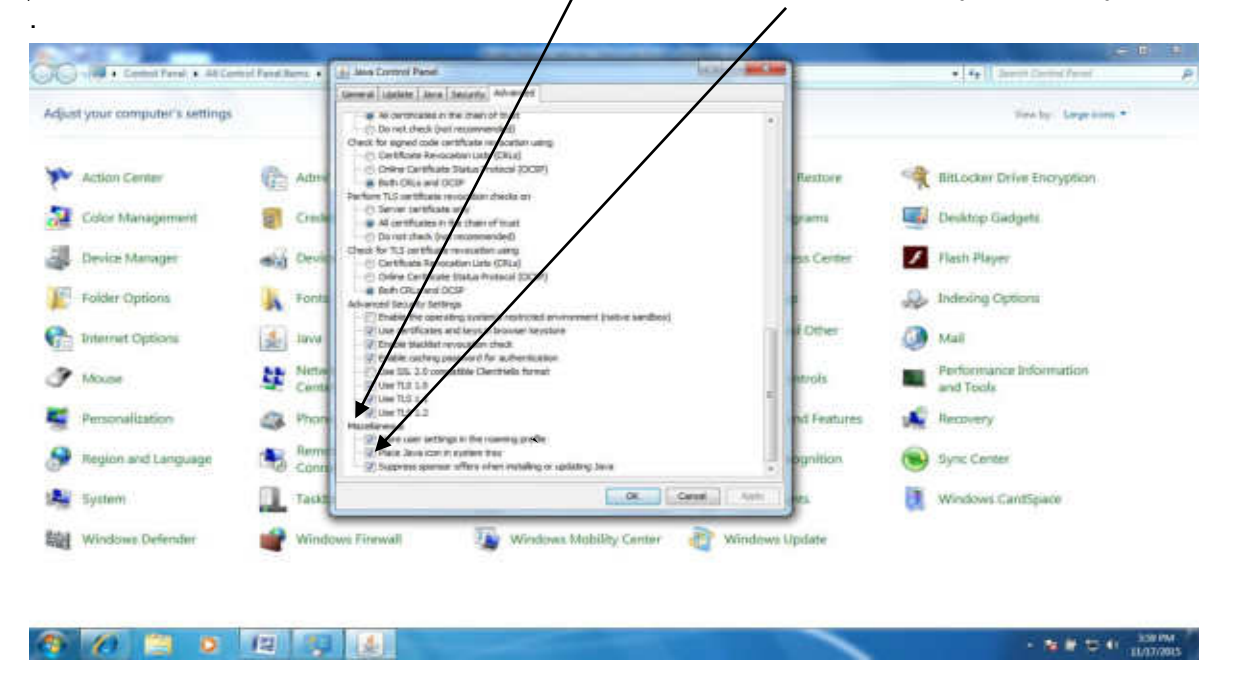